## Najważniejsze okna w IDE Visual Basic 6:

1. Code – okno do wyświetlania i edycji kodu programu:

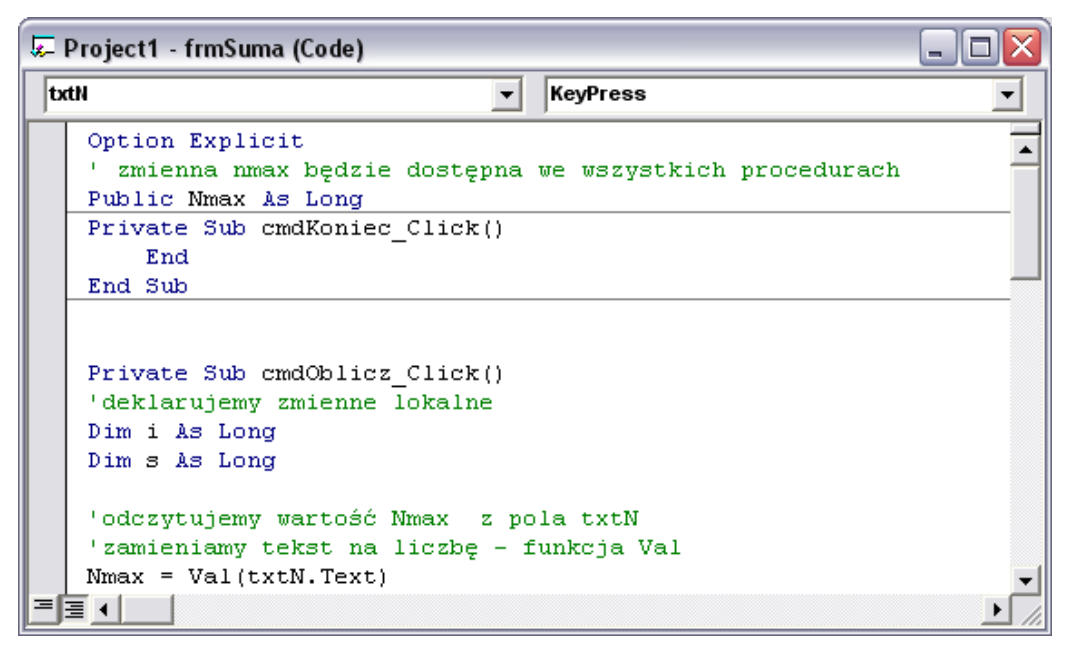

Listy rozwijane (na górze okna):

- Lista obiektów wskazuje na nazwę obiektu, do którego należy kod w którym znajduje się kursor. Po rozwinięciu pokazuje wykaz nazw wszystkich obiektów. Po wybraniu pozycji z listy kursor w oknie znajduje się w odpowiednim fragmencie kodu.
- *Lista zdarzeń* lista wszystkich zdarzeń dla obiektu wybranego w lewym okienku. Po wybraniu pozycji z listy wyświetlana jest procedura tego zdarzenia. W kodzie modułu jest to lista wszystkich procedur w tym module.

Przciski (lewy dolny róg okna):

- Procedure View-wyświetla tylko wybraną procedurę.
- Full Module View-wyświetla wszystkie procedury modułu lub formularza.
- 2. Form służy do projektowania okna naszej aplikacji (formularza):

| 1   | 3  | ŀ | F  | 0 | rı | n | 1 |     |     |     |      |   |   |   |   |   |    |    |    |    |    |    |    |   |   |   |   |   |   |   |     |   |    |   |    |   |   |   |     |     |    |   |    |    | 5 |   |   |     |     | × | < |
|-----|----|---|----|---|----|---|---|-----|-----|-----|------|---|---|---|---|---|----|----|----|----|----|----|----|---|---|---|---|---|---|---|-----|---|----|---|----|---|---|---|-----|-----|----|---|----|----|---|---|---|-----|-----|---|---|
| Г   | i. | 1 | i. | 1 | i. | 1 |   |     |     |     |      |   |   | Ľ |   | Ľ | Ľ. | Ľ. | ÷. | i. | Ľ. | Ľ. | i. | 1 | 1 |   |   |   |   |   |     |   | Ľ. |   | i. | 1 |   |   |     |     | Ľ. | Ľ | Ľ. | Ľ. |   |   | 1 |     |     |   |   |
| 1   |    |   |    |   |    |   |   |     |     |     |      |   |   |   |   |   |    |    |    |    |    |    |    |   |   |   |   |   |   |   |     |   |    |   |    |   |   |   |     |     |    |   |    |    |   |   |   |     |     |   |   |
| 1   | :  | : | :  | : | :  | : |   |     |     |     |      |   |   |   | : | : | :  | :  | :  | :  | :  | :  | :  | : | : | : | : | : | : |   |     |   | :  | : | :  | : | : |   |     |     |    | : | :  | :  |   |   | : |     |     |   | : |
| 1   |    |   |    |   |    |   |   |     |     |     |      |   |   |   |   |   |    |    |    |    |    |    |    |   |   |   |   |   |   |   |     |   |    |   |    |   |   |   |     |     |    |   |    |    |   |   |   |     |     |   |   |
| 1   |    |   |    |   |    |   |   |     |     |     |      |   |   |   |   |   | ÷  |    | ÷  |    | ÷  | ÷  |    |   | 2 |   |   |   |   |   |     |   | ÷  |   |    |   |   |   |     |     |    |   |    |    |   | 1 |   |     |     |   |   |
|     |    |   |    |   |    |   |   |     |     |     |      |   |   |   |   |   |    |    |    |    |    |    |    |   |   |   |   |   |   |   |     |   |    |   |    |   |   |   |     |     |    |   |    |    |   |   |   |     |     |   |   |
|     |    |   |    |   |    |   |   |     |     |     |      |   |   |   |   |   |    |    |    |    |    |    |    |   |   |   |   |   |   |   |     |   |    |   |    |   |   |   |     |     |    |   |    |    |   |   |   |     |     |   |   |
| II. |    |   |    |   |    |   |   |     |     |     |      |   |   |   |   |   |    |    |    |    |    |    |    |   |   |   |   |   |   |   |     |   |    |   |    |   |   |   |     |     |    |   |    |    |   |   |   |     |     |   |   |
| II. |    |   |    |   |    |   |   |     |     |     | <br> |   |   |   |   |   |    |    |    |    |    |    |    |   |   |   |   |   |   |   |     |   |    |   |    |   |   |   |     |     |    |   |    |    |   |   |   |     |     |   |   |
| I.  |    |   |    |   |    |   |   |     |     |     | <br> |   |   |   |   |   |    |    |    |    |    |    |    |   |   |   |   |   |   |   |     |   |    |   |    |   |   |   |     |     |    |   |    |    |   |   |   |     |     |   |   |
| I.  |    |   |    |   |    |   |   |     |     |     | <br> |   |   |   |   |   |    |    |    |    |    |    |    |   |   |   |   |   |   |   |     |   |    |   |    |   |   |   |     |     |    |   |    |    |   |   |   |     |     |   |   |
| I.  |    |   |    |   |    |   |   |     |     |     |      |   |   |   |   |   |    |    |    |    |    |    |    |   |   |   |   |   |   |   |     |   |    |   |    |   |   |   |     |     |    |   |    |    |   |   |   |     |     |   |   |
| ŀ   |    |   |    |   |    |   |   |     |     |     |      |   |   |   |   |   |    |    |    |    |    |    |    |   |   |   |   |   |   |   |     |   |    |   |    |   |   |   |     |     |    |   |    |    |   |   |   |     |     |   |   |
| ŀ   |    |   |    |   |    |   |   |     |     |     |      |   |   |   |   |   |    |    |    | •  | •  | •  |    | • | • | • | • | • | • |   |     | • |    |   |    | • | • |   |     |     |    |   |    |    |   |   |   |     |     | • |   |
| ŀ   | ·  | · | ·  | · | ·  | • | • |     |     |     |      | • | • | • | • | • | ·  | ·  | ·  | ·  | ·  | ·  | ·  | · | · | • | • | • | • | • |     | • | ·  | · | •  | • | • | • |     | •   | •  | • | •  | •  | • | • | • | • • | • • | • | • |
| ŀ   | •  | • | •  | • | •  | • | • | • • | • • | •   |      |   | • | • | • | • | •  | •  | •  | •  | •  | •  | •  | • | • | • | • | • | • | • | •   | • | •  | • | ·  | • | • | • |     | •   | •  | • | •  | •  | • | • | • | • • | •   | • | • |
| ŀ   | •  | • | •  | • | •  | • | • | • • | •   | • • | • •  | • | • | • | • | • | •  | •  | •  | •  | •  | •  | •  | • | • | • | • | • | • | • | • • | • | •  | • | •  | • | • | • | • • | • • | •  | • | •  | •  | • | • | • | • • | •   | • | • |
| lŀ. | ·  | · | ·  | · | ·  | • | • | • • | •   | • • | • •  | • | • | • | • | • | ·  | ·  | ·  | ·  | ·  | ·  | ·  | · | · | · | • | • | • | • | • • | • | ·  | · | ·  | • | • | • | • • | • • | •  | • | ·  | •  | • | • | • | • • | • • | • | • |
| ŀ   | •  | • | •  | • | •  | • | • | •   | •   |     | • •  | • | • | • | • | • | •  | •  | •  | •  | •  | •  | •  | • | • | • | • | • | • | • | •   | • | •  | • | ·  | • | • | • | • • | • • | •  | • | •  | •  | • | • | • | • • | •   | • | • |
| ŀ   | •  | • | •  | • | •  | • | • | • • | •   | • • | • •  | • | • | • | • | • | •  | •  | •  | •  | •  | •  | •  | • | • | • | • | • | • | • | • • | • | •  | • | •  | • | • | • | • • | • • | •  | • | •  | •  | • | • | • | • • | •   | • | • |
|     | •  | • | •  | • | •  | • | • | •   |     |     | • •  | • | • | • | • | • | •  | •  | •  | •  | •  | •  | •  | • | • | • | • | • | • | • | • • | • | •  | • | •  | • | • | • | • • | • • | •  | • | •  | •  | • | • | • | • • | •   | • | • |
| lŀ. | •  | • | •  | • | •  | • | • | • • | •   | • • | • •  | • | • | • | • | • | •  | •  | •  | •  | •  | •  | •  | • | • | • | • | • | • | • | • • | • | •  | • | •  | • | • | • | • • | • • | •  | • | •  | •  | • | • | • | • • | •   | • | • |
| Ŀ   | •  | • | •  | • | •  | • | • | • • |     |     | • •  | • | • | • | • | • | •  | •  | •  | •  | •  | •  | •  | • | • | • | • | • | • | • |     | • | •  | • | •  | • | • | • | • • | •   | •  | • | •  | •  | • |   | • | •   | •   | • |   |

## 3. Project - projekt:

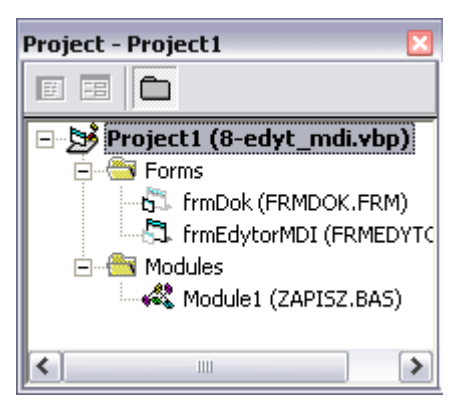

Wyświetla strukturę zawartości projektu: listę formularzy(\*frm) i modułów(\*.bas) oraz innych składników projektu.

Funkcje przycisków okienka Project:

- wyświetla okienko Code dla zaznaczonej pozycji
- wyświetla okienko *Object* dla zaznaczonej pozycji. Używana do wyświetlenia formularza
- zmienia sposób prezentacji składników projektu.

| Properties - frmDok 🛛 🛛 🔀                                         |               |  |  |  |  |  |  |  |  |  |  |  |
|-------------------------------------------------------------------|---------------|--|--|--|--|--|--|--|--|--|--|--|
| frmDok Form                                                       |               |  |  |  |  |  |  |  |  |  |  |  |
| Alphabetic Cat                                                    | egorized      |  |  |  |  |  |  |  |  |  |  |  |
| (Name)                                                            | frmDok 🔨      |  |  |  |  |  |  |  |  |  |  |  |
| Appearance                                                        | 1 - 3D        |  |  |  |  |  |  |  |  |  |  |  |
| AutoRedraw                                                        | False 📃       |  |  |  |  |  |  |  |  |  |  |  |
| BackColor                                                         | 8H800000F&    |  |  |  |  |  |  |  |  |  |  |  |
| BorderStyle                                                       | 2 - Sizable 🚽 |  |  |  |  |  |  |  |  |  |  |  |
| Caption                                                           | Dokument      |  |  |  |  |  |  |  |  |  |  |  |
| ClipControls                                                      | True          |  |  |  |  |  |  |  |  |  |  |  |
| ControlBox                                                        | True          |  |  |  |  |  |  |  |  |  |  |  |
| DrawMode                                                          | 13 - Copy Pen |  |  |  |  |  |  |  |  |  |  |  |
| DrawStyle                                                         | 0 - Solid     |  |  |  |  |  |  |  |  |  |  |  |
| DrawWidth                                                         | 1             |  |  |  |  |  |  |  |  |  |  |  |
| Enabled                                                           | True          |  |  |  |  |  |  |  |  |  |  |  |
| FillColor                                                         | 8H00000008    |  |  |  |  |  |  |  |  |  |  |  |
| FillStyle 1 - Transparent 💌                                       |               |  |  |  |  |  |  |  |  |  |  |  |
| (Name)<br>Returns the name used in code to<br>identify an object. |               |  |  |  |  |  |  |  |  |  |  |  |

## 4. Properties - właściwości:

Okienko zawiera listę wszystkich właściwości, dostępnych dla zaznaczonego obiektu (formantu) i ich aktualne wartości oraz umożliwia modyfikację tych wartości.

W liście rozwijanej na górze wymienione są wszystkie obiekty aktywnego formularza. Wybierając jeden z nich, wyświetlamy wszystkie jego właściwości.

Listę właściwości możemy różnie uporządkować wybierając zakładkę: *Alphabetic* lub *Categorized*.

5. Toolbox – przybornik:

Zawiera miniatury kontrolek Visual Basic. Do projektu można dokładać dodatkowe kontrolki, których lista dostępna jest w oknie *Components* z menu *Project*.

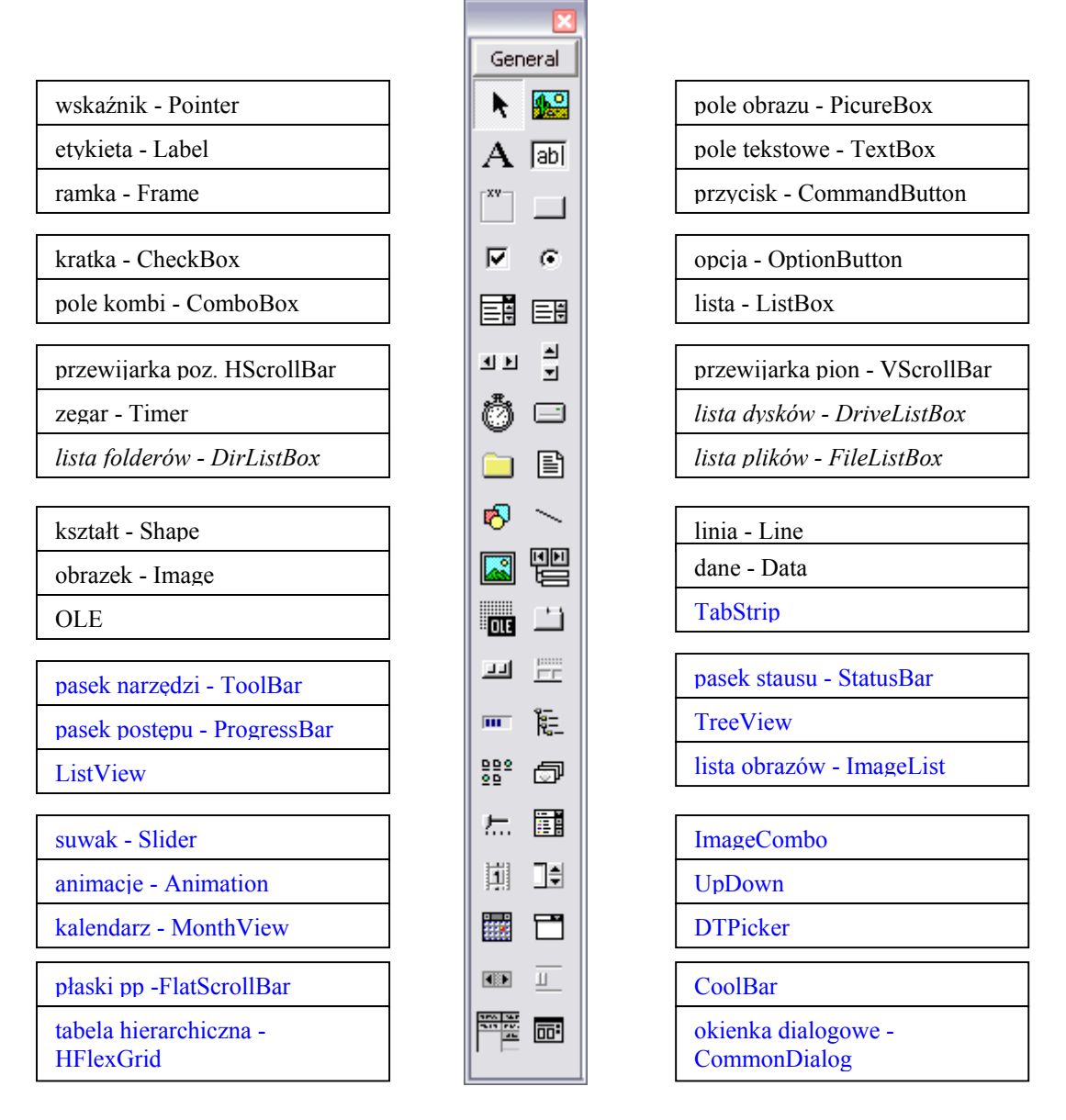

## 6. Immediate:

Za jego pomocą można np.: wykonywać nowo wprowadzony kod, przypisywać nowe wartości zmiennym, zmieniać wartości właściwości.

Przy pomocy metody *Debug.Print* można też wydrukować w nim chwilowe wartości zmiennych.